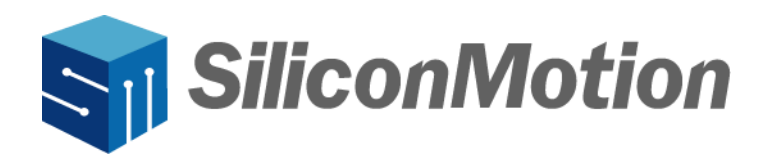

# **Instant Diew**

# SMI macOS InstantView<sup>™</sup> User Manual

Revision V2.0.0.4

Dec 2024

| Revision His | story        |                                                                          |
|--------------|--------------|--------------------------------------------------------------------------|
| Revision     | Release Date | Description                                                              |
| V1.0.0.1     | 12/04/2020   | First Draft.                                                             |
| V1.0.0.2     | 12/30/2020   | Added one function and one important note.                               |
| V1.0.0.3     | 09/07/2021   | Updated the new function of the menu bar drop-down box.                  |
| V1.0.0.4     | 12/01/2021   | Deleted legacy driver support part.                                      |
| V1.0.0.5     | 01/24/2022   | Added SMI Support Tool function.                                         |
| V1.0.0.6     | 02/22/2022   | Added display rotation and unlock Mac with Apple watch function support. |
| V1.0.0.7     | 07/05/2022   | Added Display Sleep in Clamshell function support.                       |
| V1.0.0.8     | 10/21/2022   | Added Auto-update function description.                                  |
| V1.0.0.9     | 12/16/2022   | Added Support function and HiDPI switch function description.            |
| V1.0.0.10    | 04/18/2023   | Modified function description of "Display before Login".                 |
| V2.0.0.1     | 08/15/2023   | Adopted new format design with overall text modifications.               |
| V2.0.0.2     | 08/31/2023   | Modify some screenshot with old macOS and fix some grammar mistakes.     |
| V2.0.0.3     | 09/21/2023   | Update screenshot with latest macOS and fix some descriptions.           |
| V2.0.0.4     | 12/12/2024   | Add SM770 support.                                                       |

#### **IMPORTANT NOTICE**

INFORMATION IN THIS DOCUMENT IS PROVIDED IN CONNECTION WITH PRODUCTS OF SILICON MOTION, INC. ("SMI"). NO LICENSE, EXPRESS OR IMPLIED, BY ESTOPPEL OR OTHERWISE, TO ANY INTELLECTUAL PROPERTY RIGHTS IS GRANTED BY THIS DOCUMENT. EXCEPT AS PROVIDED IN SMI'S TERMS AND CONDITIONS OF SALE FOR SUCH PRODUCTS, SMI ASSUMES NO LIABILITY WHATSOEVER, AND SMI DISCLAIMS ANY EXPRESS OR IMPLIED WARRANTY, RELATING TO SALE AND/OR USE OF SMI PRODUCTS INCLUDING LIABILITY OR WARRANTIES FOR FITNESS FOR A PARTICULAR PURPOSE, MERCHANTABILITY, OR INFRINGEMENT OF ANY PATENT, COPYRIGHT OR OTHER INTELLECTUAL PROPERTY RIGHT.

SMI products are not intended for use in medical, life saving, life sustaining, critical control or safety systems, or in nuclear facility applications. SMI may make changes to specifications and product descriptions at any time, without notice. SMI may have patents or pending patent applications, trademarks, copyrights, or other intellectual property rights that relate to the presented subject matter. The furnishing of documents and other materials and information does not constitute any license, express or implied, by estoppel or otherwise, to any such patents, trademarks, copyrights, or other intellectual property rights. The information in this document is furnished for informational use only, is subject to change without notice, and should not be construed as a commitment by SMI. SMI assumes no responsibility or liability for any errors or inaccuracies that may appear in this document or any software that may be provided in association with this document. Except as permitted by such license, no part of this document may be reproduced, stored in a retrieval system, or transmitted in any form or by any means without the express written consent of SMI. Contact your local SMI sales office or your distributor to obtain the latest specifications and before placing your product order.

Silicon Motion and Silicon Motion logo are registered trademarks of SMI and/or its affiliates. Other brand names mentioned herein are for identification purposes only and may be trademarks and/or registered trademarks of their respective owners.

#### Copyright © 2024, SMI. All Rights Reserved.

# **Table of Contents**

| 1. | Over | view     |                                  | 4  |
|----|------|----------|----------------------------------|----|
| 2. | Requ | irement  | 6                                | 4  |
|    | 2.1  | Hardwa   | e and OS Support                 | 4  |
|    | 2.2  | Langua   | ges Support                      | 4  |
| 3. | How  | to Use n | nacOS InstantView App            | 5  |
|    | 3.1  | Run SM   | I macOS InstantView App          | 5  |
|    | 3.2  | Functior | s of SMI macOS InstantView       | 9  |
|    |      | 3.2.1    | Disconnect/Connect the Display   | 9  |
|    |      | 3.2.2    | Mirror/Extend the Display        | 9  |
|    |      | 3.2.3    | Change Display Resolution        | 11 |
|    |      | 3.2.4    | Change Display Orientation       | 12 |
|    |      | 3.2.5    | Other Functions                  | 14 |
| 4. | Арре | endix    |                                  | 21 |
|    | 4.1  | Rosetta  | Installation on Apple M1 MacBook | 21 |

### 1. Overview

SMI macOS InstantView<sup>™</sup> App provides up to four additional external displays. Installing and updating the software is very simple. The App keeps your docking well maintained and easy to use. Please read the following guidance of SMI macOS InstantView App and enjoy our products.

## 2. Requirements

#### 2.1 Hardware and OS Support

#### **Minimum Hardware Requirements:**

- SMI USB Display Adapter.
- ▶ USB host: USB 2.0 or USB 3.0 or USB 3.1(SM770 Only).
- Support of multiple USB display adapters needs a high-end Mac Device, such as MacBook Pro 2017 or above.
- Due to USB 3.0 hub performance limitation, multiple SMI devices on a single USB hub do not work well.

#### OS Support:

- macOS "Sequoia" 15.x
- macOS "Sonoma" 14.x
- macOS "Ventura" 13.x
- macOS "Monterey" 12.x (SM768 Only)
- macOS "Big Sur" 11.x (SM768 Only)
- macOS "Catalina" 10.15.x (SM768 Only)

#### 2.2 Languages Support

- English
- ➢ Simplified Chinese(简体中文)

# 3. How to Use macOS InstantView App

This chapter introduces the functions of SMI macOS InstantView App and recommended steps to use the App.

There are two methods to get the macOS InstantView.

- Get the "InstantView" App from SMI USB Display Adapter (with built-in flash drive).
- Download the App from: <u>https://www.siliconmotion.com/downloads/index.html</u>:

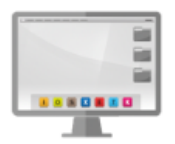

macOS InstantView

#### 3.1 Run SMI macOS InstantView App

(i) When you run the macOS InstantView for the first time, open the macOS User Account Control to get user permissions. Click "Open System Preferences" and click the lock icon at the bottom left corner of the window. Enter your password to allow the App to record your screen content.

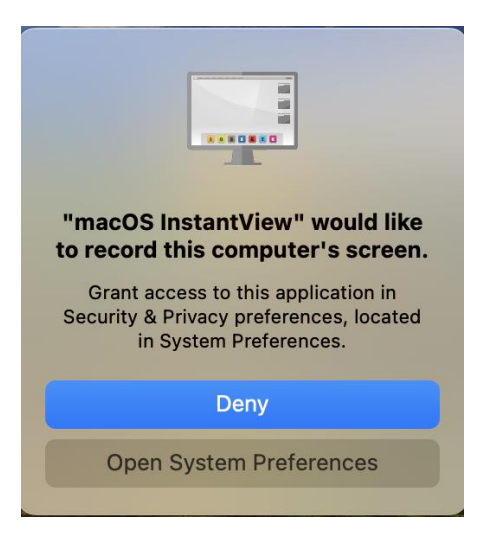

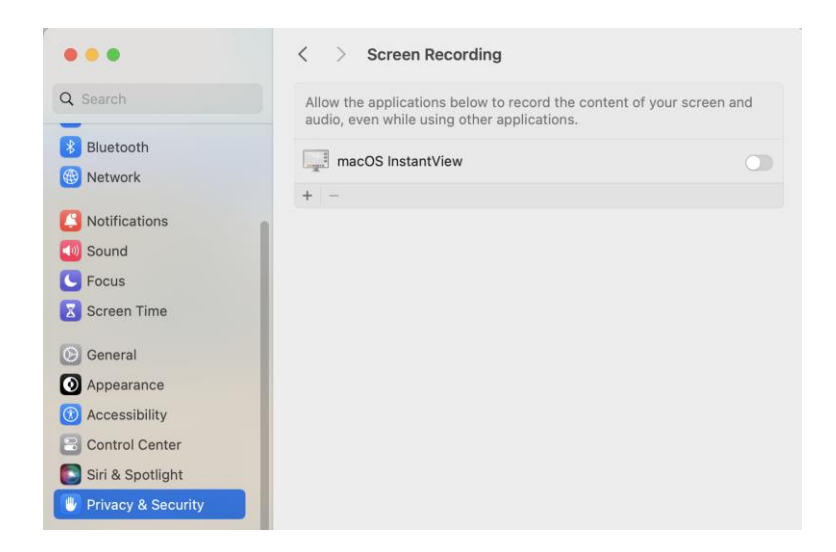

(ii) Click "Quit & Reopen" to proceed.

7

|                   | <b>U</b>             |
|-------------------|----------------------|
| "macOS Instant    | tView" may not be    |
| able to record    | I the contents of    |
| your screen       | until it is quit.    |
| You can choos     | e to quit "macOS     |
| InstantView" now, | or do it on your own |
| Ia                | ater.                |
| Later             | Quit & Reopen        |

(iii) Click "**OK**" if the macOS InstantView App asks for permission to access files on a removable volume.

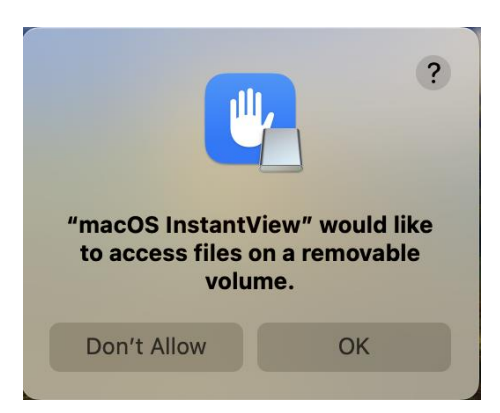

If users click "**Don't Allow**" in this step, SMI macOS InstantView App cannot load customized logo, but other functions are not affected. This function can also be activated in System Preferences > Privacy & Security > Files and Folders.

| Q Search Privacy                      |   |
|---------------------------------------|---|
|                                       |   |
|                                       |   |
| Contacts                              |   |
| 3 Sound                               |   |
| Calendars                             |   |
| Screen Time                           |   |
| () General                            |   |
| Appearance     Photos                 |   |
| Accessibility     Bluetooth           |   |
| Control Center                        |   |
| Siri & Spotlight                      |   |
| Privacy & Security Camera             |   |
| Desktop & Dock     Motion & Fitness   |   |
| Displays                              |   |
| Big Wallpaper I HomeKit               |   |
| Screen Saver                          |   |
| Battery                               |   |
| Lock Screen                           |   |
| Touch ID & Password Files and Folders |   |
| Users & Groups Full Disk Access       | , |
| Passwords                             |   |

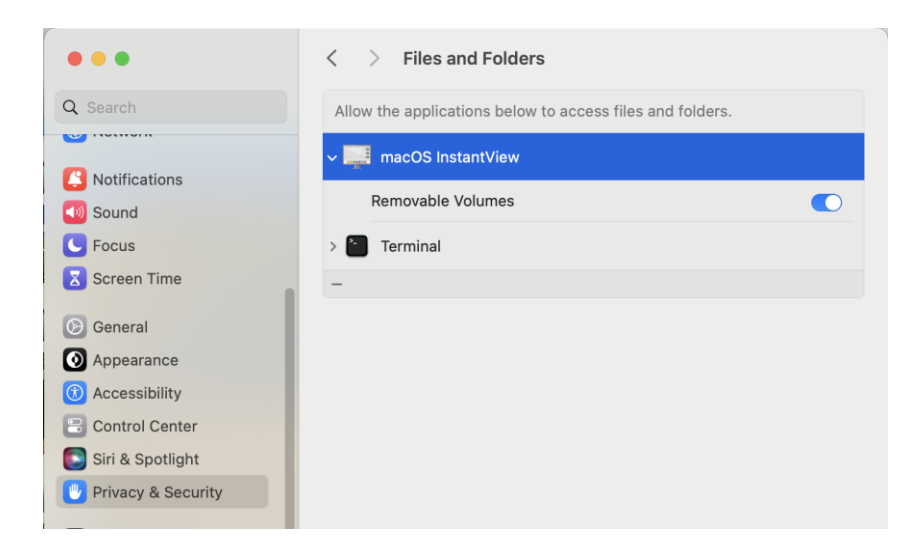

(iv) Plug in SMI Docking Station/Dongle with monitor(s), and the main frame will display as below.

| Instant Diew               |           |
|----------------------------|-----------|
| DISCONNECT                 |           |
| Mirrored Display           |           |
| © 2021 Silicon Motion Inc. | V3.17 R04 |

(v) You are all set to use the device now.

#### 3.2 Functions of SMI macOS InstantView

#### 3.2.1 Disconnect/Connect the Display

Click "**DISCONNECT**" to turn off the monitor.

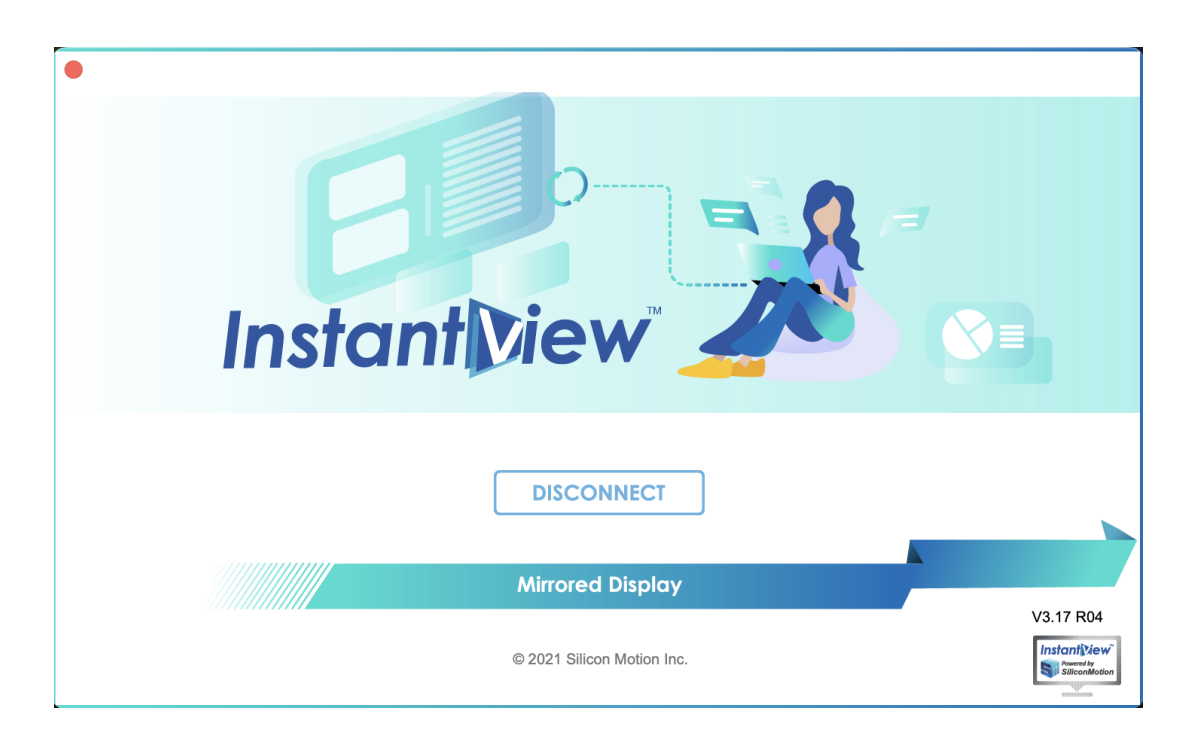

Click "**CONNECT**" to turn on the monitor.

| •<br>Instant Diew          |           |
|----------------------------|-----------|
| CONNECT                    |           |
| Mirrored Display           |           |
| © 2021 Silicon Motion Inc. | V3.17 R04 |

### 3.2.2 Mirror/Extend the Display

Click "**Mirrored Display**" to mirror the display.

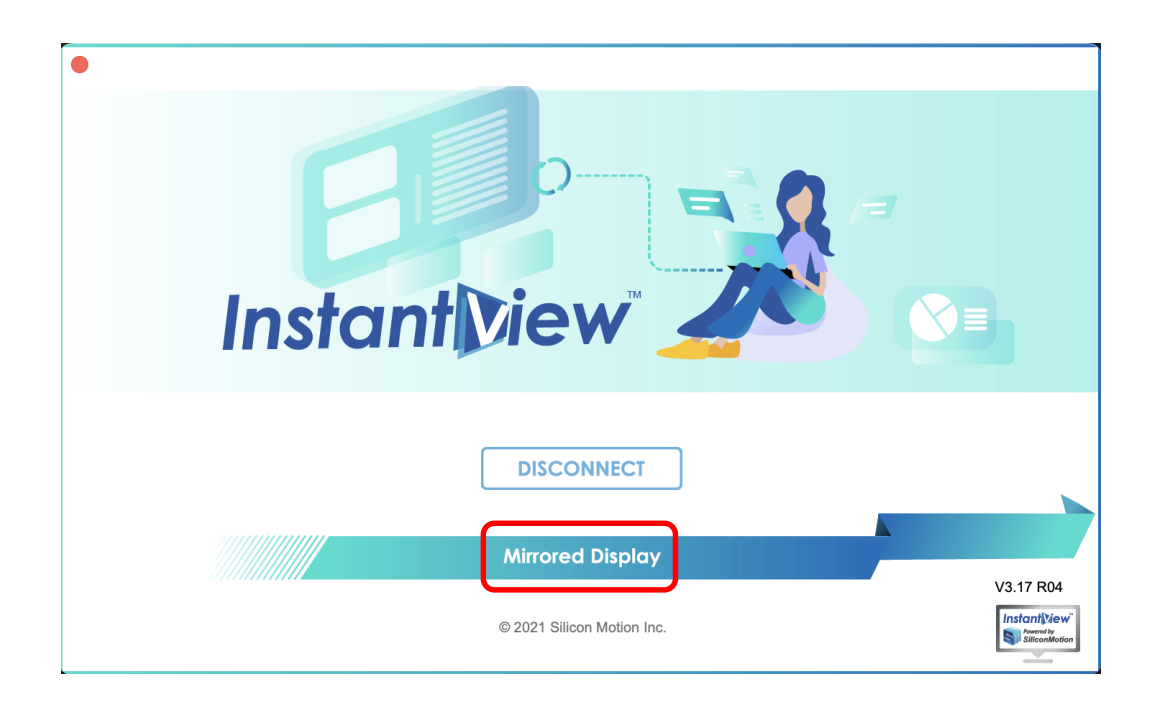

Click "Extended Display" to extend the display(s).

| •<br>In | stant Diew                 |     |
|---------|----------------------------|-----|
|         | DISCONNECT                 |     |
|         | Extended Display           |     |
|         | © 2021 Silicon Motion Inc. | R04 |

#### 3.2.3 Change Display Resolution

With "Extended Display" applied, the macOS scales the default resolution to 1920x1080. If 1920x1080 is not your preference, change the resolution setting from "System Preferences".

| •••                  | < > Displays                        |                |
|----------------------|-------------------------------------|----------------|
| Q Search             |                                     |                |
| -                    |                                     |                |
| Notifications        |                                     |                |
| Sound                |                                     | W. Contraction |
| C Focus              | Arrange Mi TV Built-in Display No N | Na + 🔽         |
| Screen Time          | A                                   |                |
| -                    | 2560 × 1440 (low resolution)        |                |
| 🕑 General            | 2304 × 1600 (low resolution)        |                |
| Appearance           | 2304 × 1440 (low resolution)        |                |
| Accessibility        | 2304 × 1296 (low resolution)        |                |
| S Control Center     | 2048 × 1536 (low resolution)        |                |
|                      | 2048 × 1280 (low resolution)        |                |
|                      | 2048 × 1152 (low resolution)        |                |
| Privacy & Security   | 1920 × 1200 (low resolution)        |                |
| Desktop & Dock       | 1920 × 1080 (Default)               |                |
|                      |                                     |                |
|                      | 1680 × 1050                         |                |
| Wallpaper            | 1680 × 1050 (low resolution)        |                |
| Screen Saver         | 1680 × 945                          |                |
| Battery              | 1680 × 945 (low resolution)         |                |
| 0                    |                                     |                |
| Lock Screen          | 1600 × 900                          |                |
| Touch ID & Password  |                                     |                |
| 😕 Users & Groups     | 1504 × 840                          |                |
| 0                    | $1440 \times 1152$ (low resolution) |                |
| Passwords            | $1440 \times 960$ (low resolution)  |                |
| Internet Accounts    | 1440 × 900 (iow resolution)         |                |
| 😪 Game Center        | $1440 \times 900$ (low resolution)  |                |
| 🔁 Wallet & Apple Pay | $1344 \times 1008$ (low resolution) |                |
|                      | $1344 \times 756$ (low resolution)  |                |
| Keyboard             | 1280 × 1024                         |                |
|                      | 1200 A 1024                         |                |

If users are using 4K displays on certain Apple silicon or Intel chip platforms, the HiDPI resolution by "System Preferences" is listed. It has a more delicate display than the low resolution.

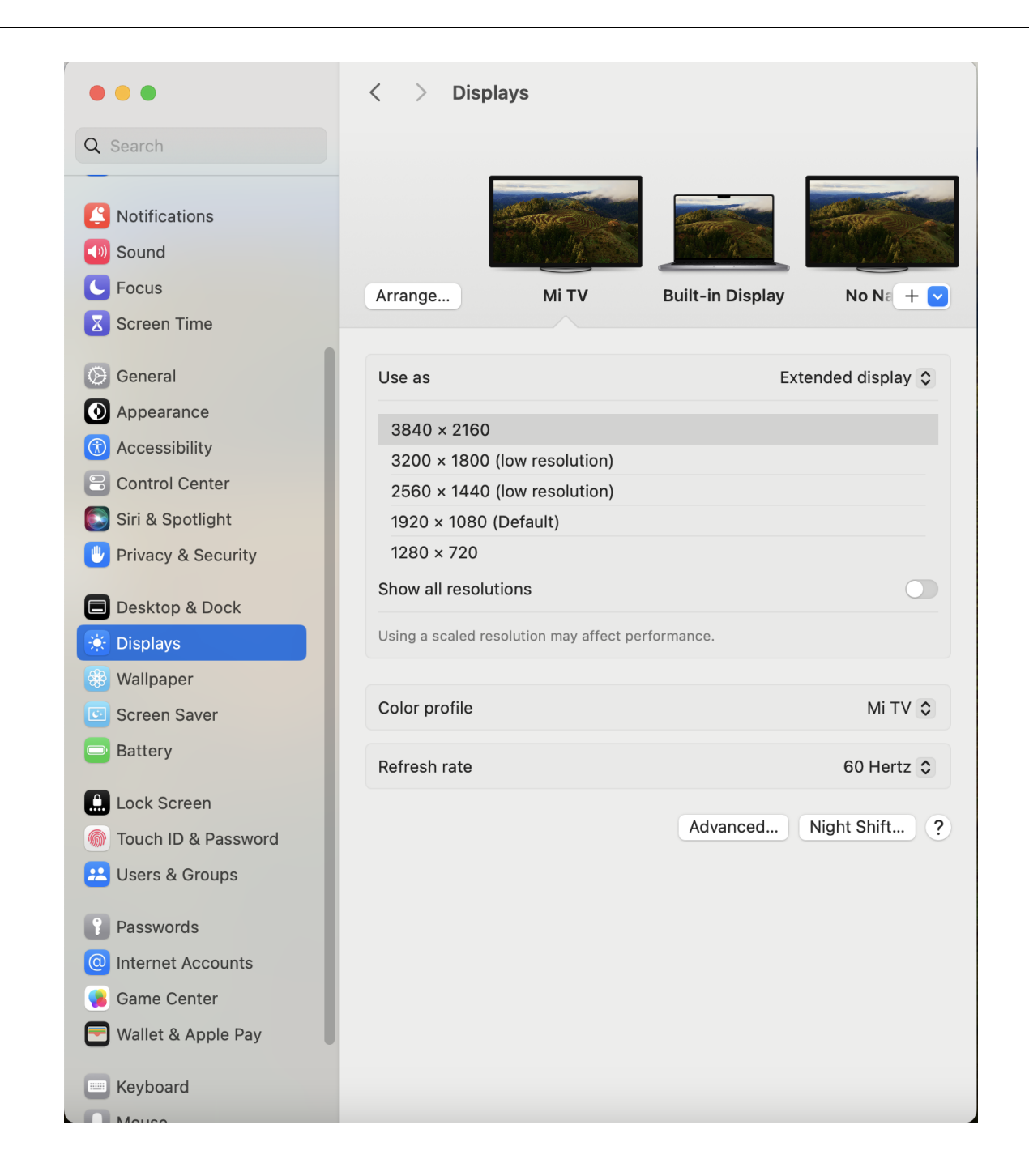

#### 3.2.4 Change Display Orientation

The rotation of SMI displays is available from macOS Big Sur (x86 platform).

Click "System Preferences" > "Displays" > "Rotation" and choose from 90° to 270° to rotate the image on the display.

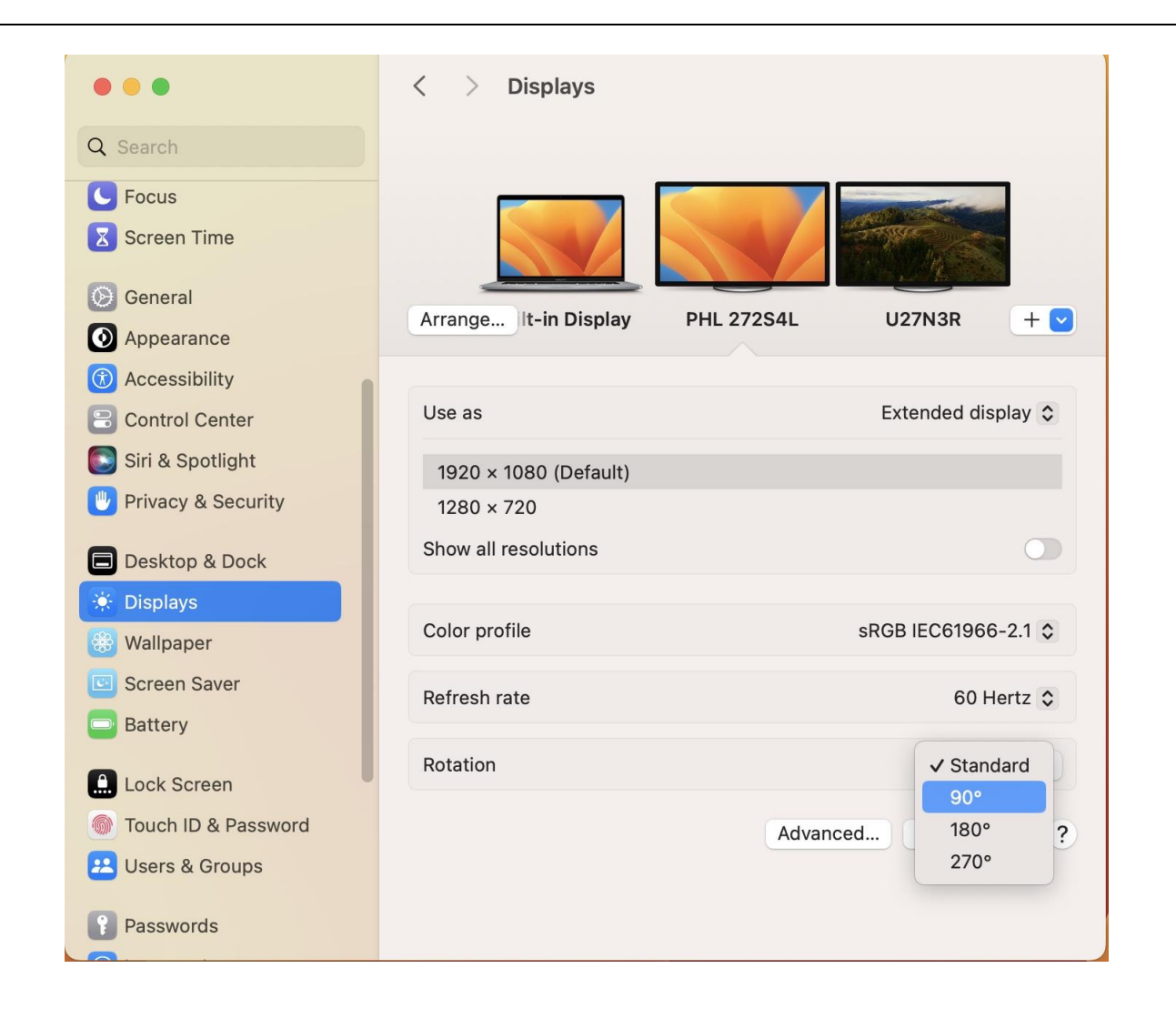

#### 3.2.5 **Other Functions**

**Right click** the SMI macOS InstantView icon on the taskbar to find out all the functions available in the InstantView App. The following sections introduce usages and descriptions of these functions.

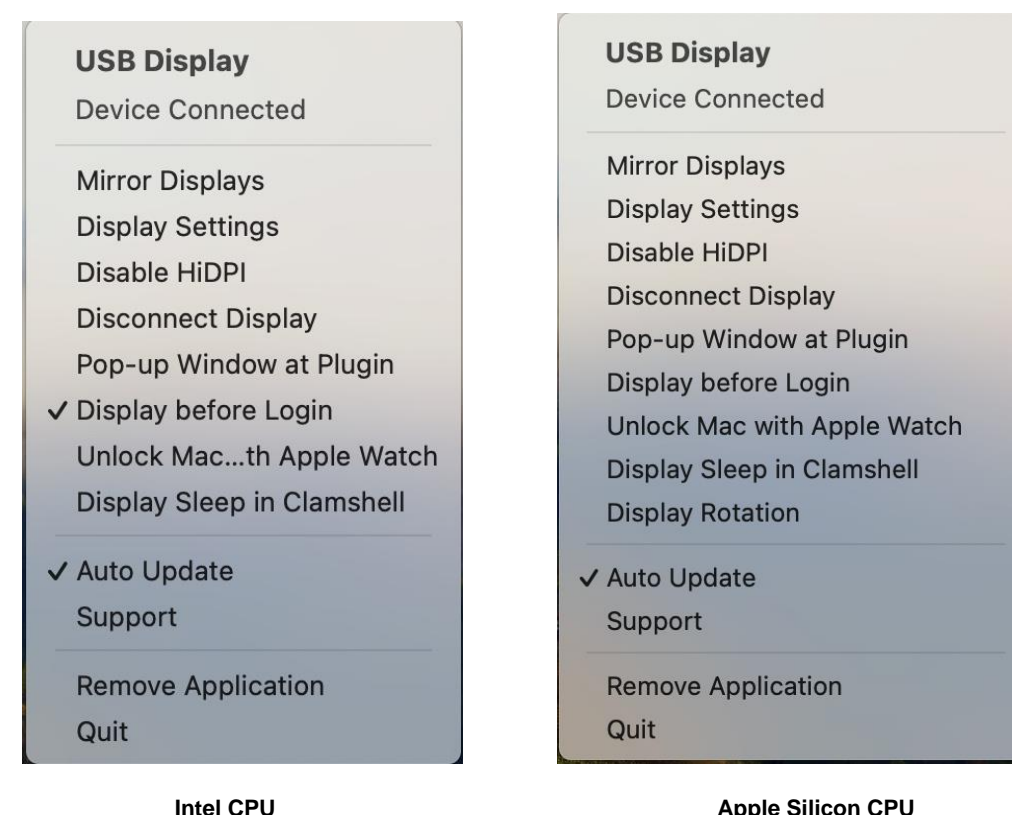

Apple Silicon CPU

#### **USB Display:**

- $\geq$ **Device Connected/Disconnected**: Current status of device.
- $\geq$ **Extend/Mirror Displays**: Extend display(s) or mirror display(s).
- $\geq$ **Display Settings**: Open System Preferences -> Displays.
- $\geq$ Enable/Disable HiDPI: Enable or disable HiDPI function.
- $\geq$ **Disconnect/Connect Display**: Disconnect display or connect display.
- $\geq$ **Pop-up Window at Plugin**: Reboot OS and log in or plug in SMI Docking Station/Dongle. The UI of SMI Windows InstantView App will pop up.
- $\geq$ Display before Login: Light SMI Display before the user logs in to the system.
- $\triangleright$ Unlock Mac with Apple Watch: User can use Apple Watch to unlock Mac by enabling this option.

- Display Sleep in Clamshell: All displays will enter sleep mode automatically when the lid is closed. The display resumes itself when re-opening the lid. This feature started in macOS Monterey.
- Display Rotation (Apple Silicon only): Users can jump to the system Settings rotation page through this button on Apple silicon.
- Auto Update: The App updates automatically with user's permission if a new version is available.
- Support: Trigger information collection for users to upload and request support from SMI.
- **Remove InstantView**: Remove the macOS InstantView App from computer.
- > **Quit**: Exit the macOS InstantView App.

#### Special Instructions of Function "Display before Login":

- "Display before Login" is disabled by default.
- If macOS InstantView is launched, the APPLICATION will not generate an InstantView icon inside Launchpad by default.
- After enabling the function "Open before Login", macOS User Account Control will pop up to get user permission. Please click "OK" to agree the permission, and the next dialog "Successfully Installed" will be shown.

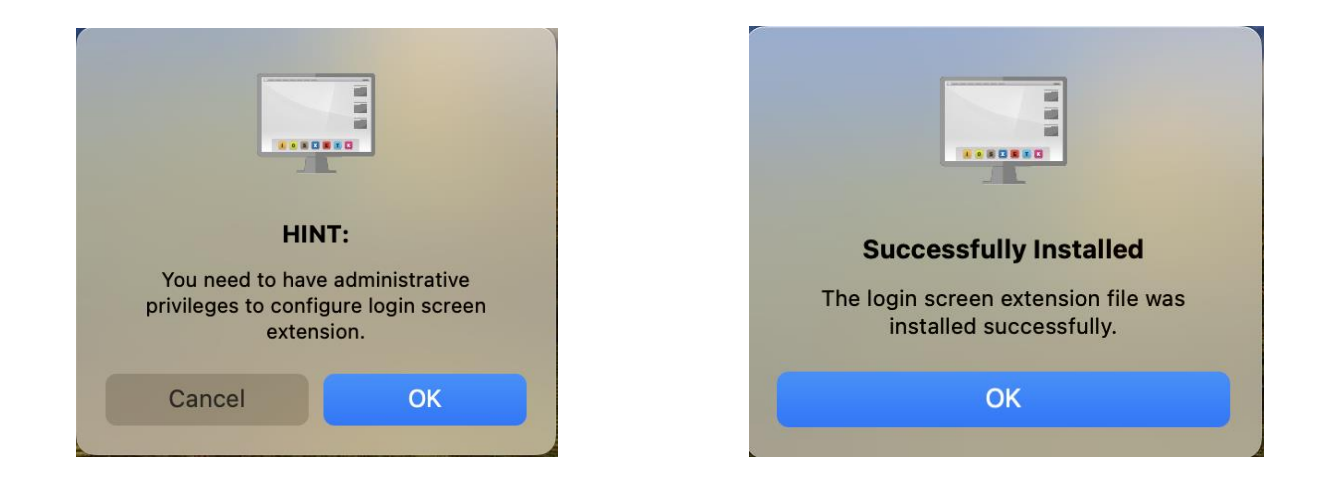

Note:

If "Display before Login" is enabled, the APPLICATION will generate new InstantView icon inside Launchpad if there is no existing InstantView icon.

> Disable the function "Open before Login". The system will require the permission again.

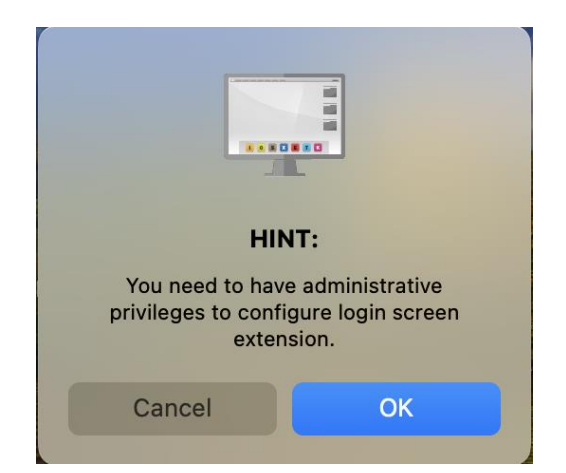

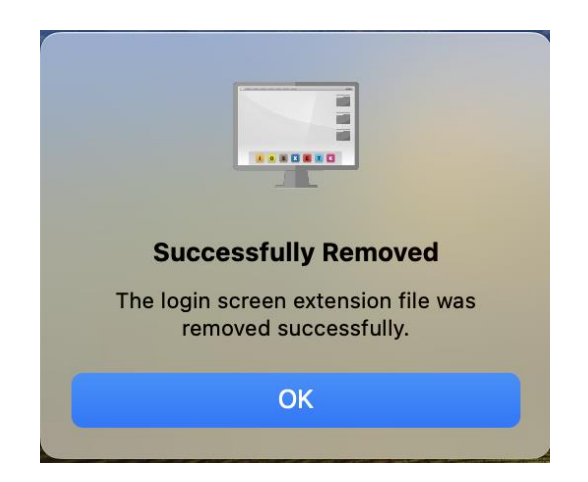

#### Note:

If "Display before Login" is disabled, the APPLICATION may remove InstantView icon inside Launchpad.

### Special Instructions of Function "Unlock Mac with Apple Watch":

Use Apple Watch to unlock your MacBook with SMI Device:

Enable this feature via the RIGHT CLICK macOS InstantView application icon on the menu bar. Click "Unlock Mac with Apple Watch" to enable the option.

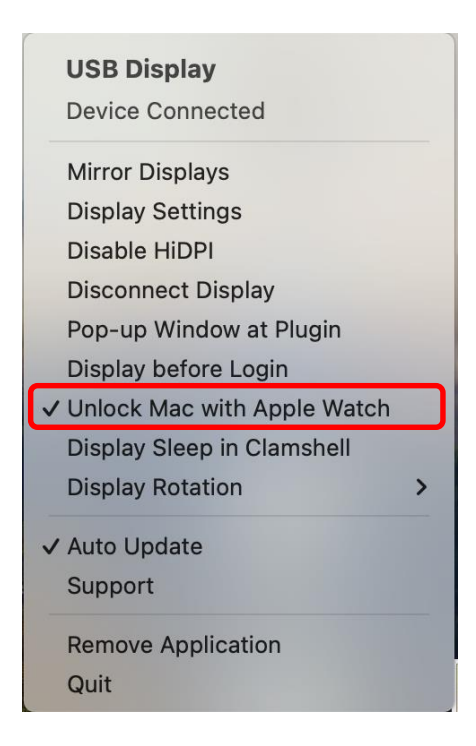

- Unlocking your MacBook with Apple Watch is a feature developed by Apple. Please learn how to configure your Apple Watch to unlock your MacBook from Apple: <u>https://support.apple.com/en-us/HT206995</u>.
- Please note that this feature is not compatible with screensavers. To unlock a MacBook using the Apple Watch, you must disable screensaver so that the monitor can go to sleep/power save mode.

#### Special Instructions of Function "Auto Update":

To download and use SMI macOS InstantView for the first time, the "Auto Update" feature is unchecked. The request-network-access dialog will pop up.

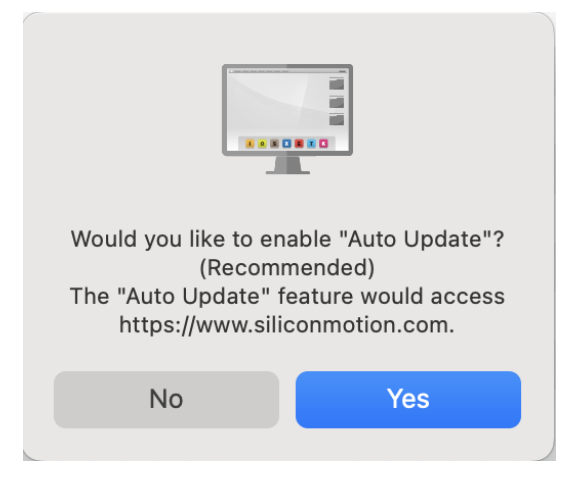

Set "Auto Update" function from unchecked to checked. The request-network-access dialog will also pop up.

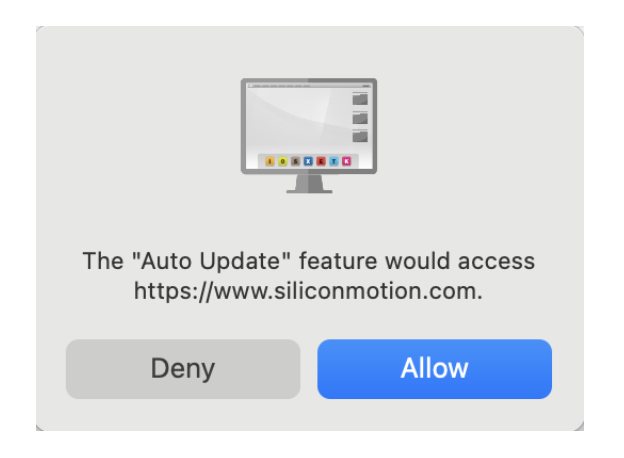

#### Special Instructions of Function "Enable/Disable HiDPI":

- HiDPI function support for 4K monitors:
  - Intel-based Mac Device and Apple Silicon Mac Device (macOS 12.0 or above).
  - Apple Silicon Device (macOS 11.x) does not support 4K HiDPI resolution.
- > Due to HiDPI resolution limitation, the system may not fit into smaller resolutions.
- If the HiDPI function is enabled, additional inferred resolutions (16:9, 21:9, and 32:9) are introduced on 4K displays.

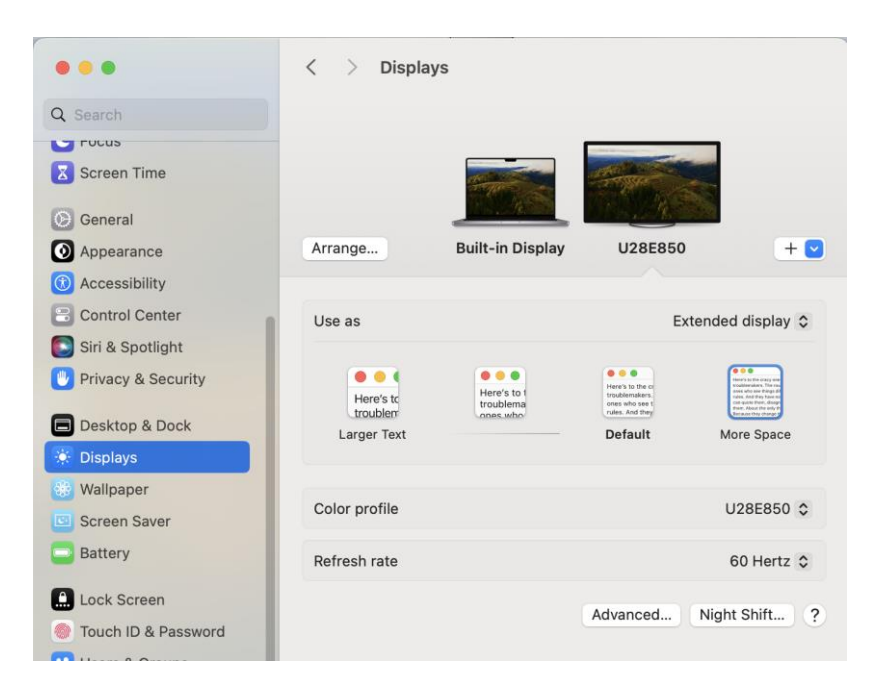

> If the HiDPI function is disabled, the resolution list is generated from the monitor's EDID.

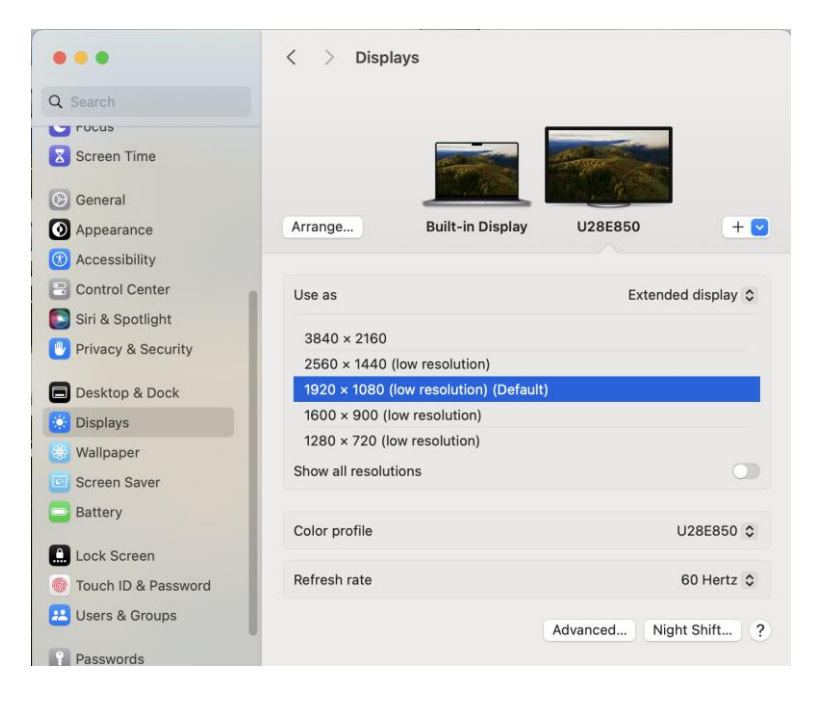

#### **Special Instructions of Function "Support":**

Support" function is introduced from InstantView 3.14.

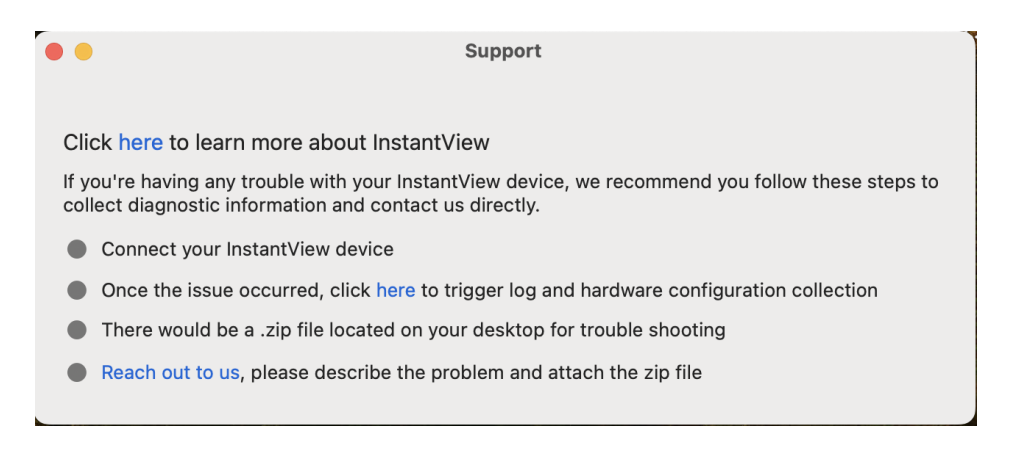

#### Special Instructions of Function "Remove InstantView":

Click function "Remove application" and click "Continue" to remove the InstantView App.

| vvar                                                                            | ning                                                                                                    |
|---------------------------------------------------------------------------------|----------------------------------------------------------------------------------------------------|
| external displays<br>correctly. You can fi<br>from embedded sto<br>to re-enable | may application. Your<br>may not function<br>ind application again<br>orage or download it<br>the functions. |
| Cancel                                                                          | Continue                                                                                                    |

# 4. Appendix

#### 4.1 Rosetta Installation on Apple M1 MacBook

> Run SMI MacOS InstantView App on Apple M1 MacBook, and click "Install".

|  | To open "App", you need to install Rosetta. Do you want to install it now?                                                                                                    |
|--|----------------------------------------------------------------------------------------------------|
|  | Rosetta enables Intel-based features to run on Apple Silicon Macs.<br>Reopening applications after installation is required to start using<br>Rosetta.                                                                                  |
|  | Use of this software is subject to the Software License Agreement applicable to the software you are downloading. A list of Apple SLAs may be found here: <a href="http://www.apple.com/legal/sla/">http://www.apple.com/legal/sla/</a> |

If the dialogue "This update is not allowed on this system" pops up, please complete the setting according to the following steps.

| 0.0 |                                            |      |
|-----|--------------------------------------------|------|
|     | This update is not allowed on this system. |      |
| ?   | Ì                                          | Done |

Open "Privacy & Security", tick "App Store and identified developers", and then install "Rosetta" again.

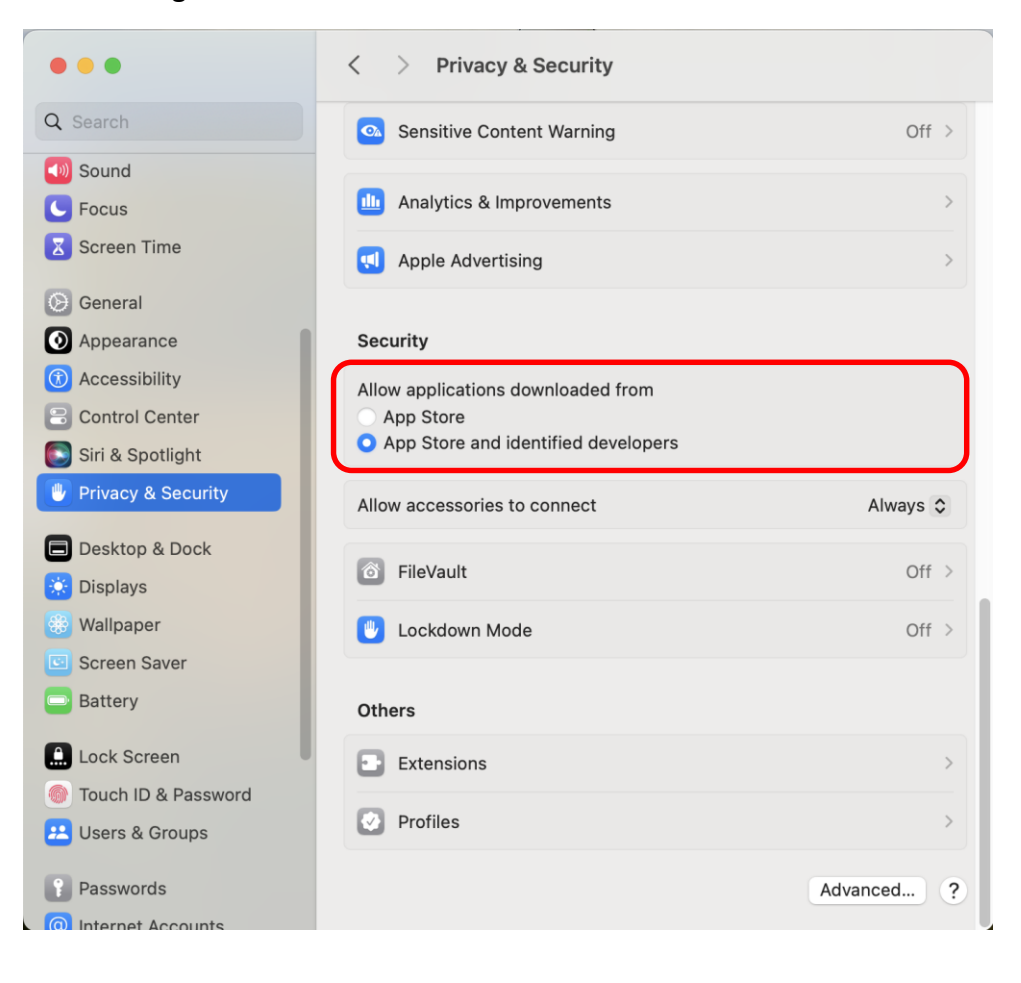